#### Semel kuljettajan ohje

### **Semel Contact Tablet**

Lupa-asetus Puhelin Tablet ohjelmaversio 4.0.11381

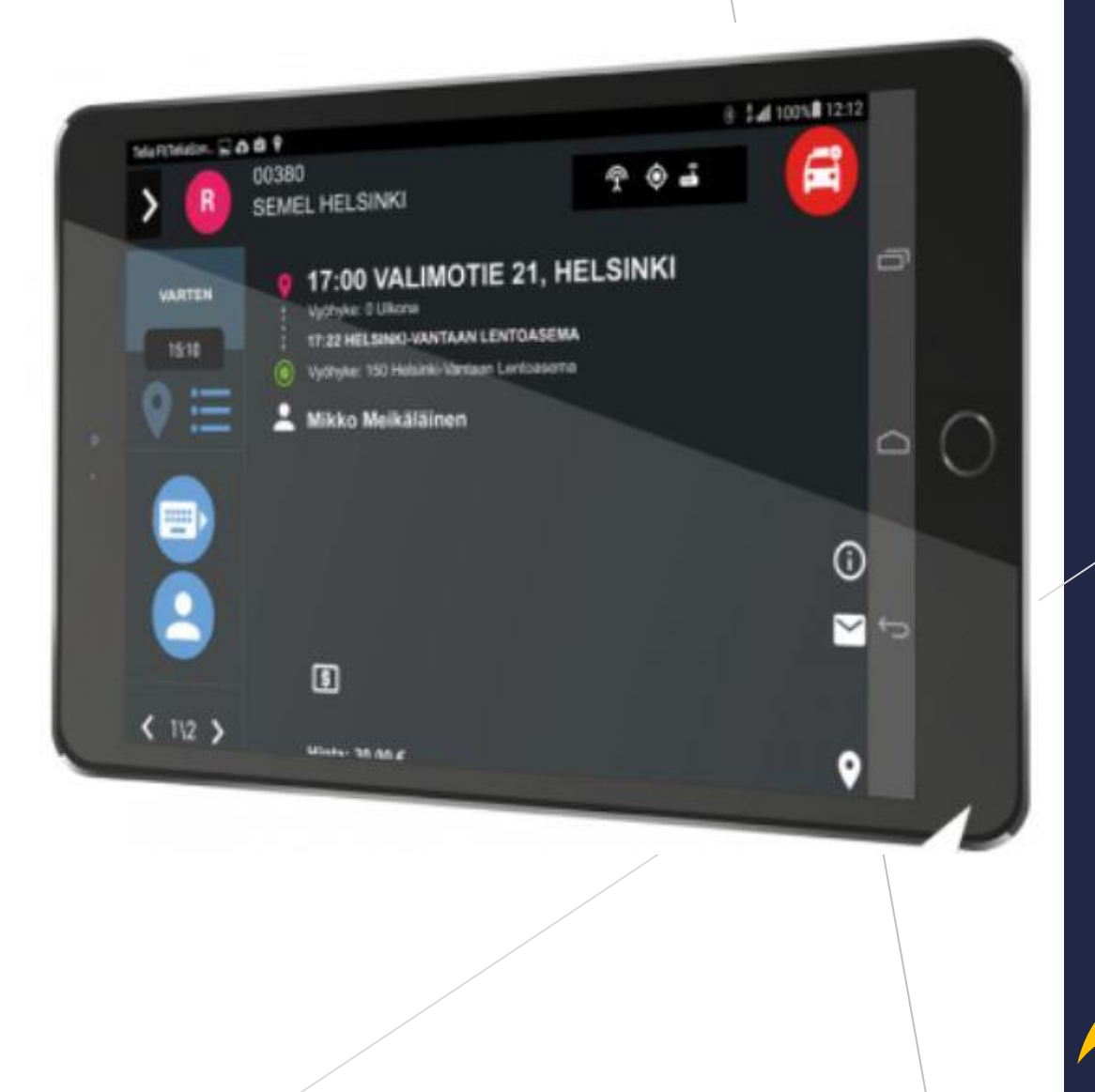

Semel 🖓

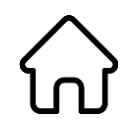

#### Käynnistä Semel Contact ohjelma painikkeella

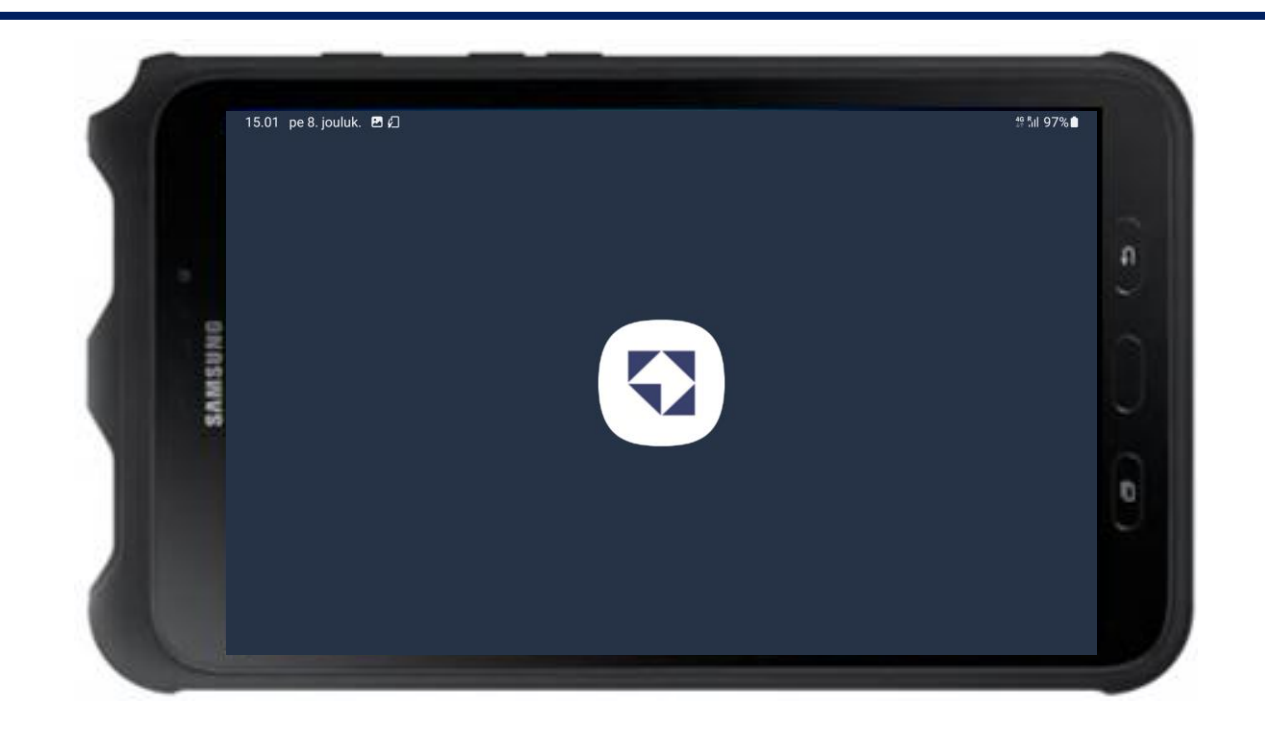

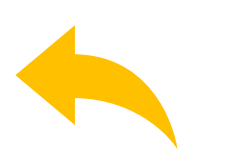

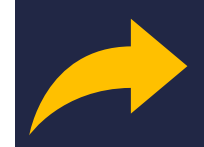

 $\widehat{\mathbf{W}}$ 

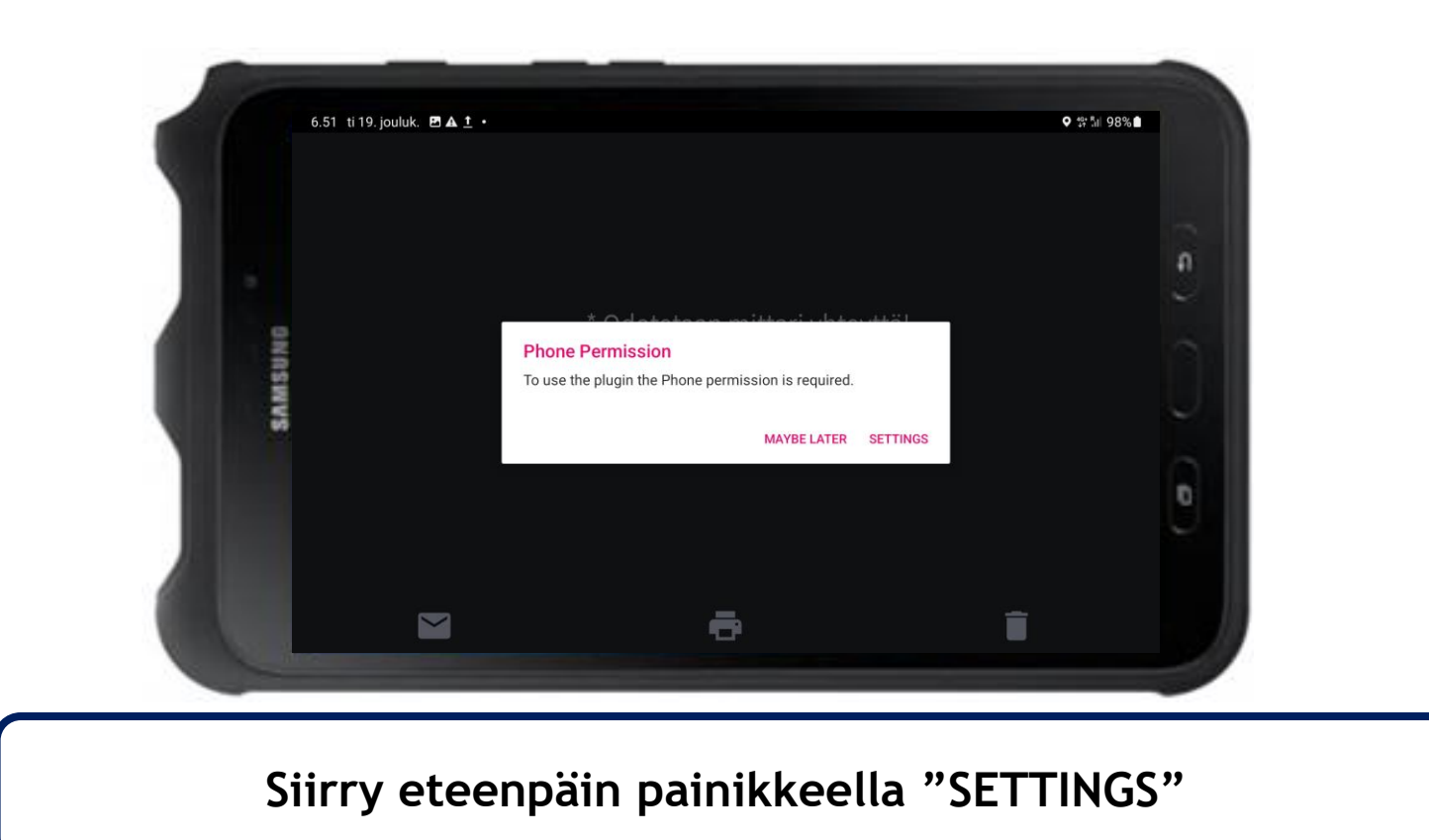

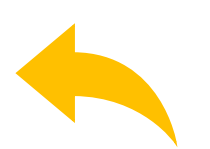

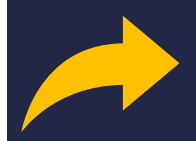

 $\bigcirc$ 

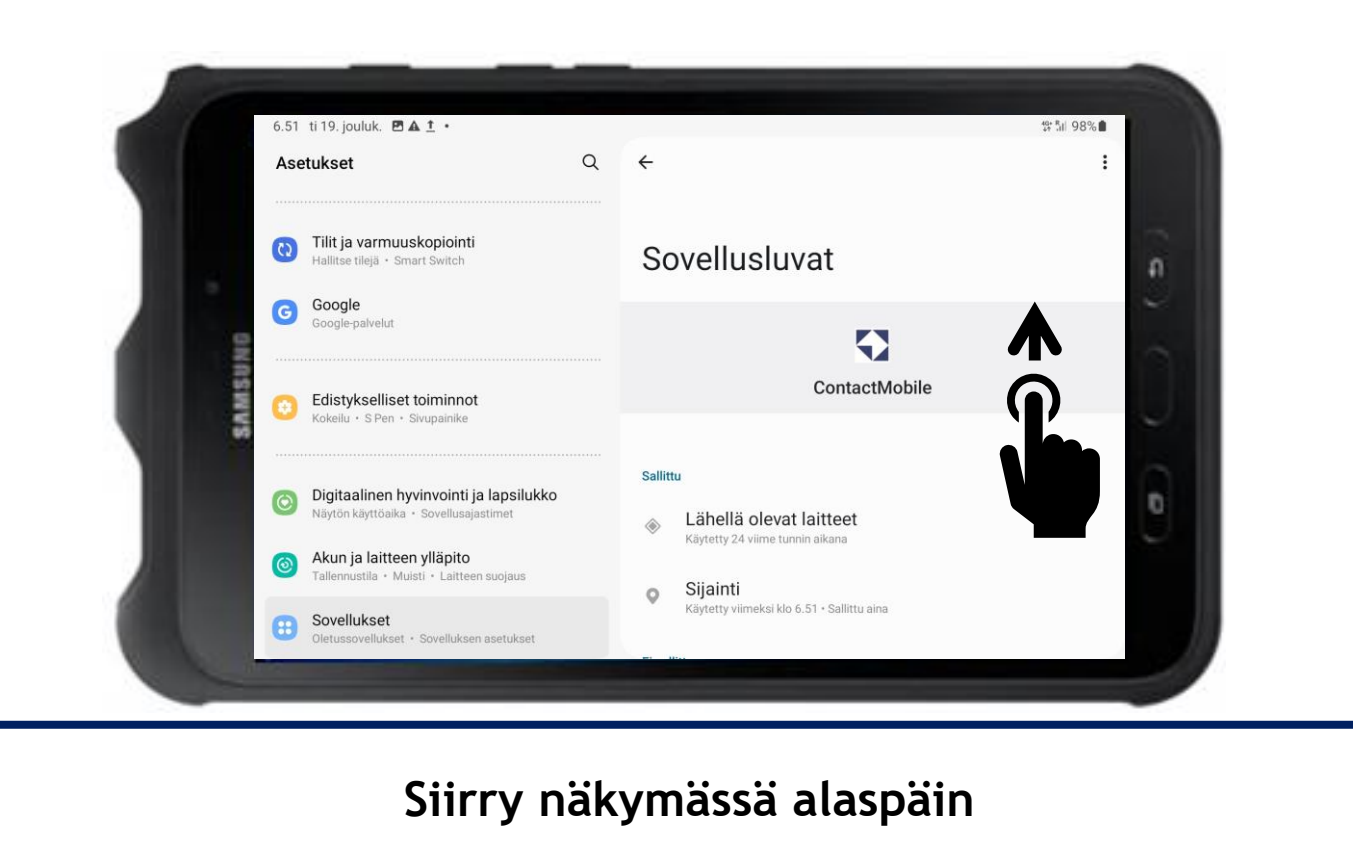

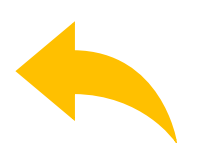

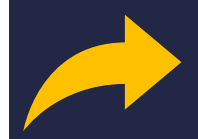

 $\bigcirc$ 

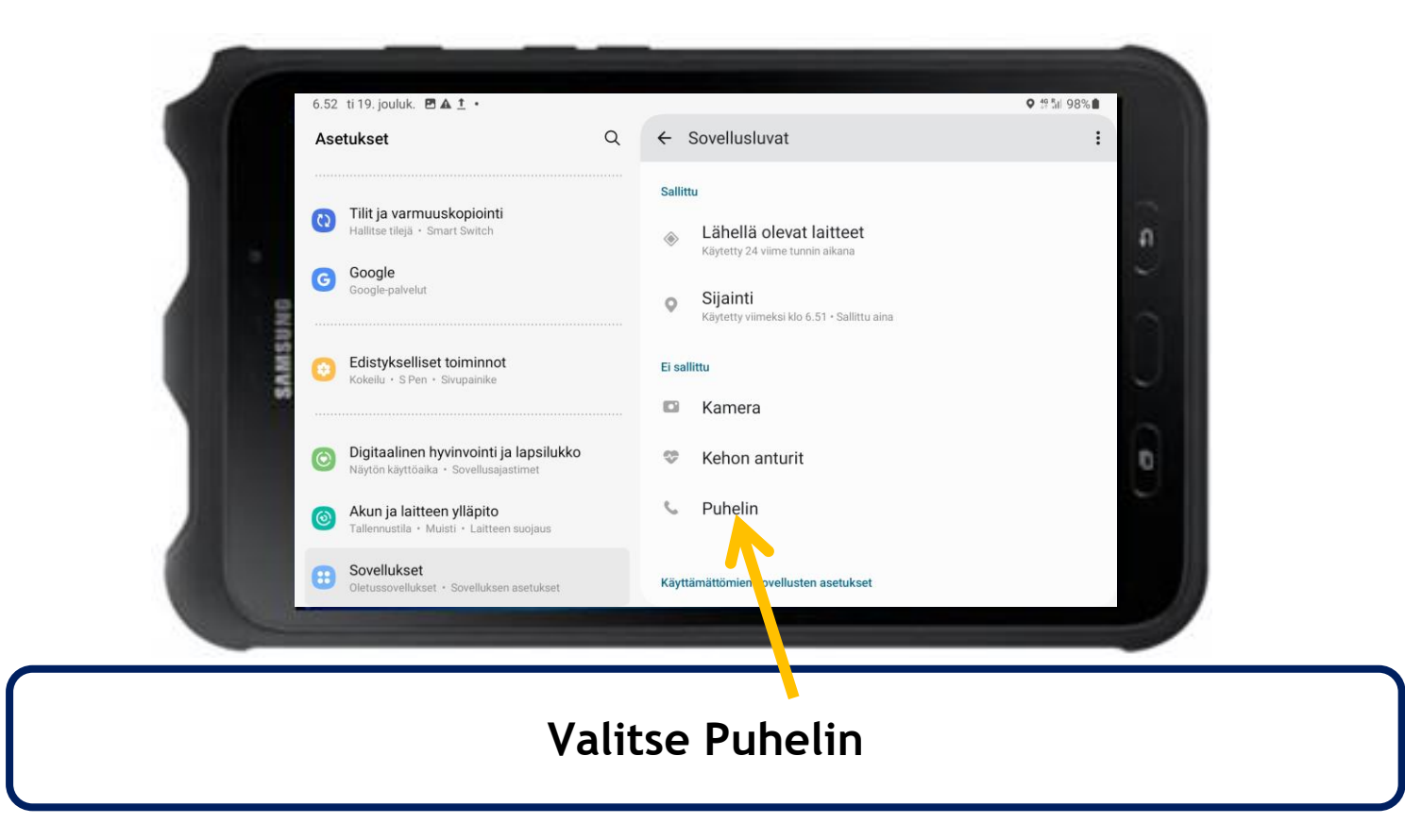

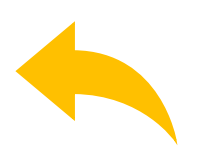

# Contact Tablet

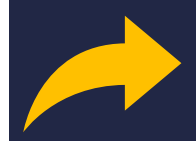

 $\bigcirc$ 

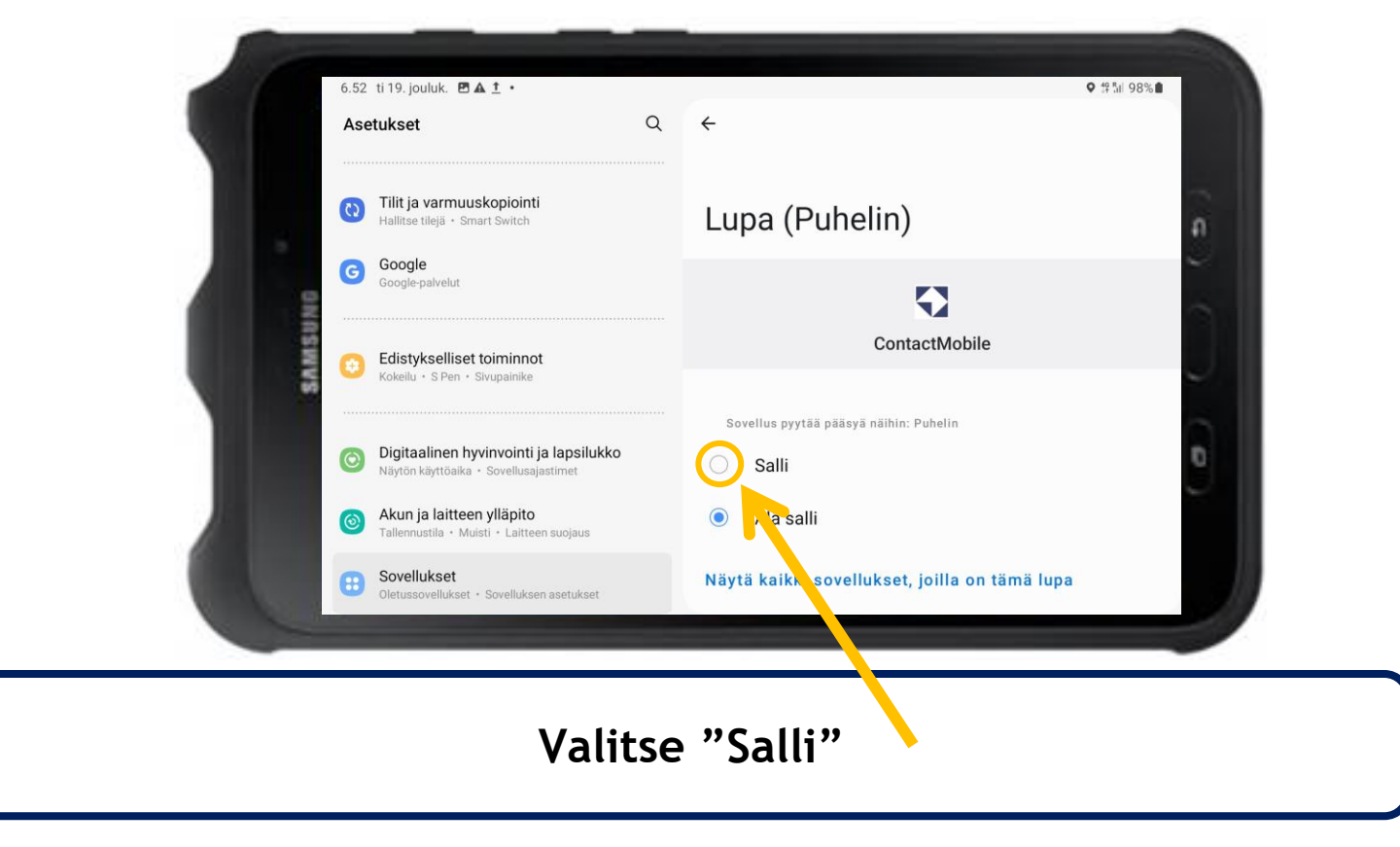

### Contact Tablet

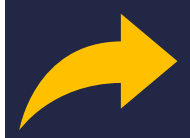

 $\bigcirc$ 

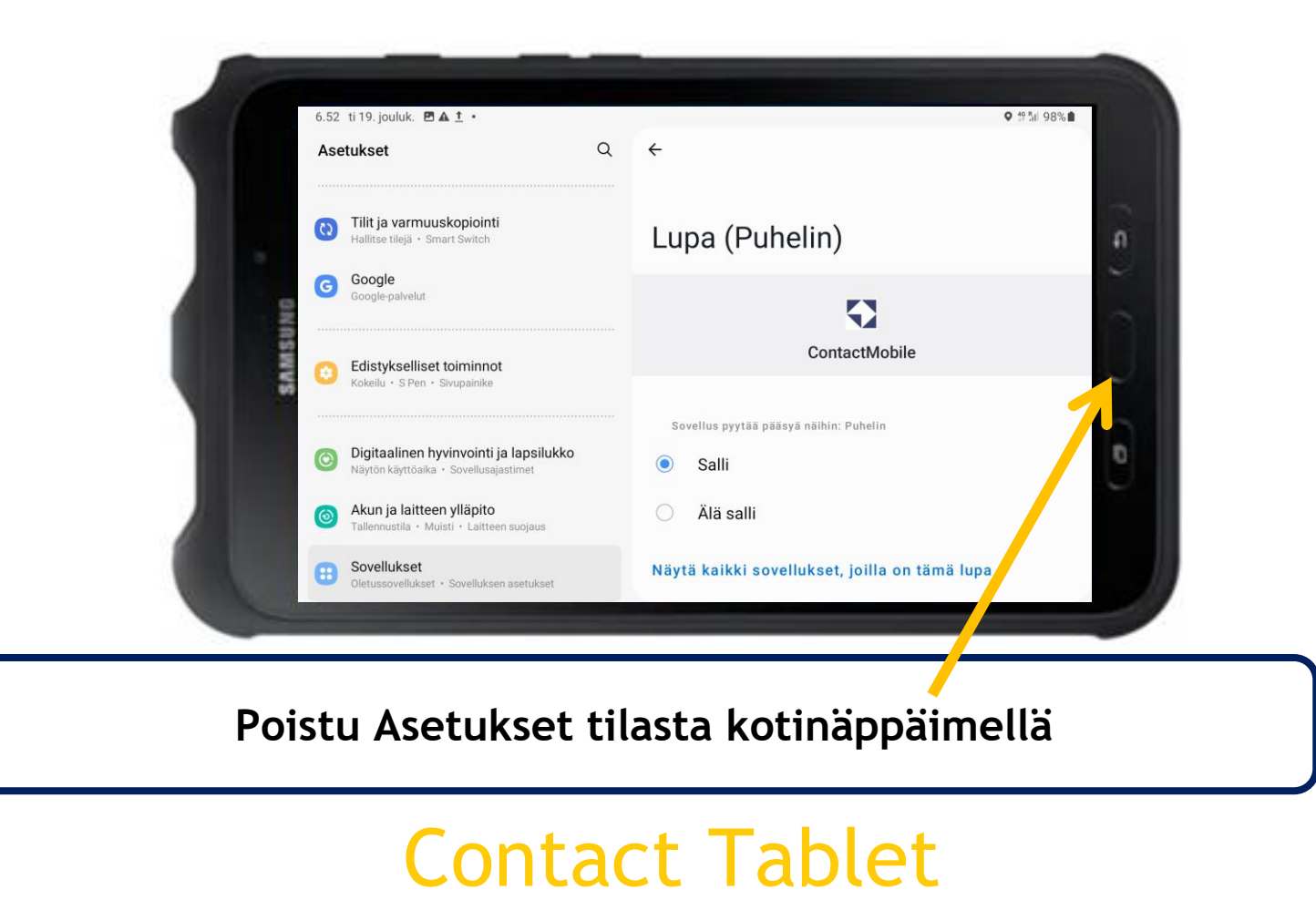

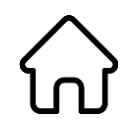

#### Käynnistä Semel Contact ohjelma painikkeella

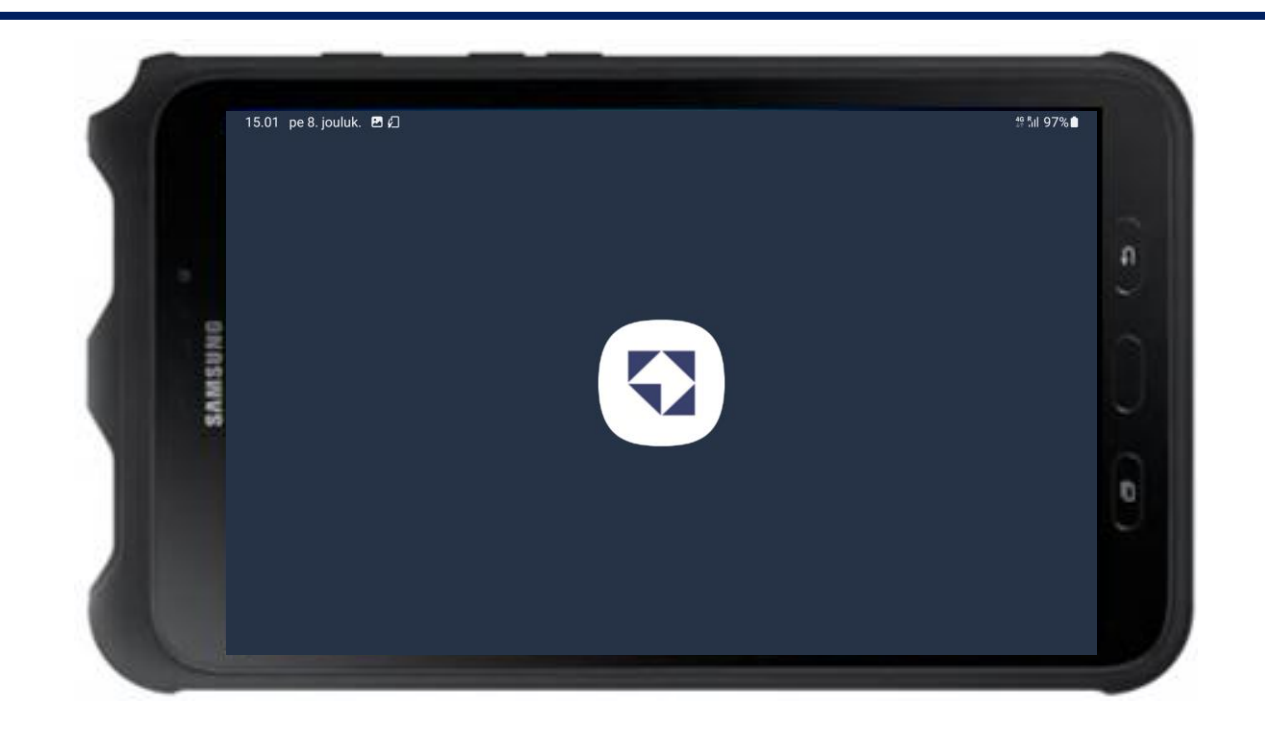

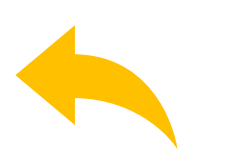

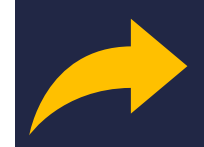

 $\bigcirc$ 

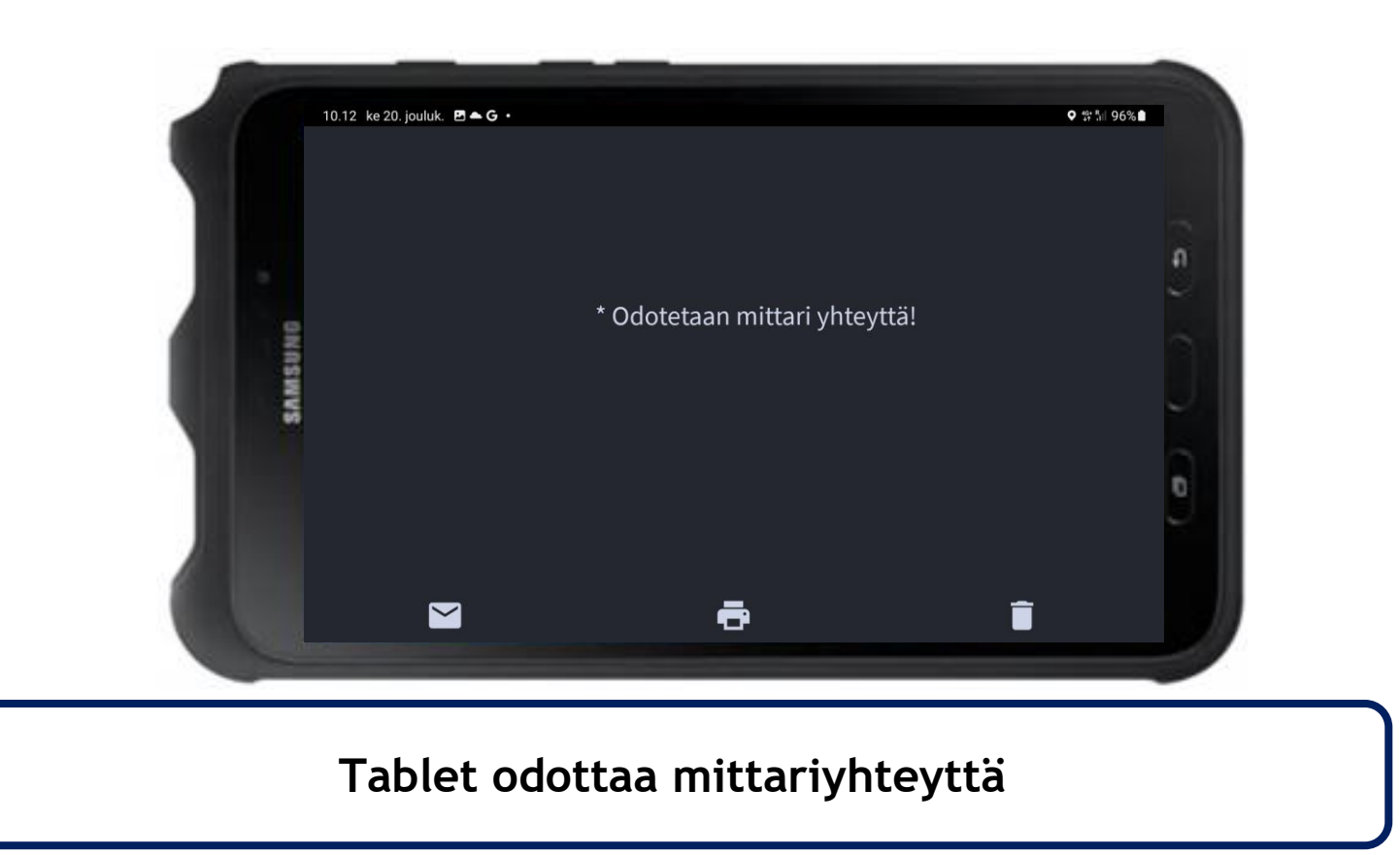

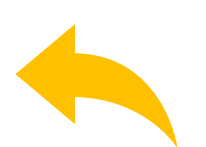

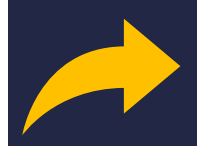

 $\bigcirc$ 

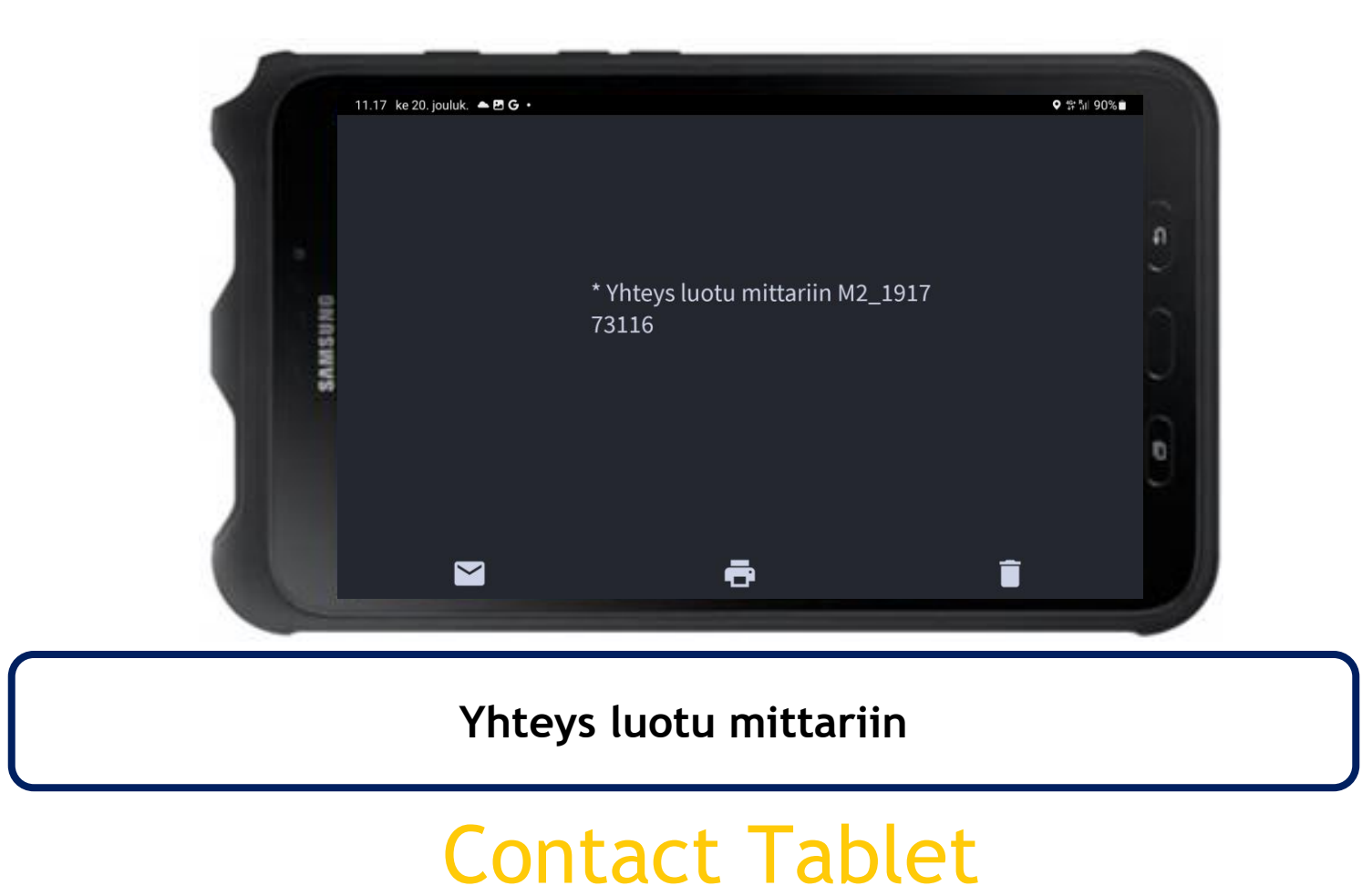

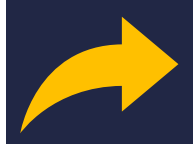

 $\bigcirc$ 

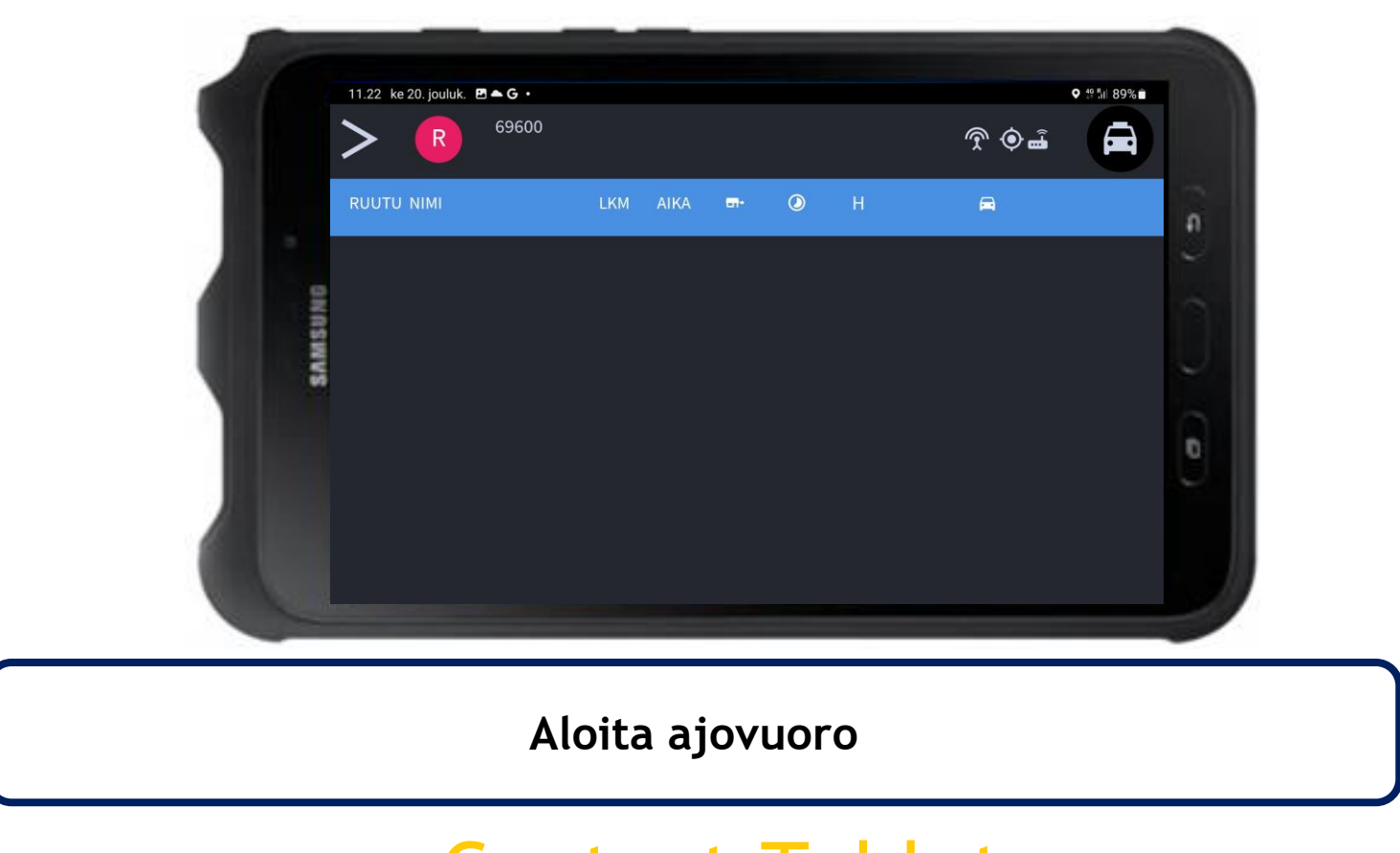

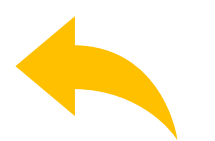

## Contact Tablet